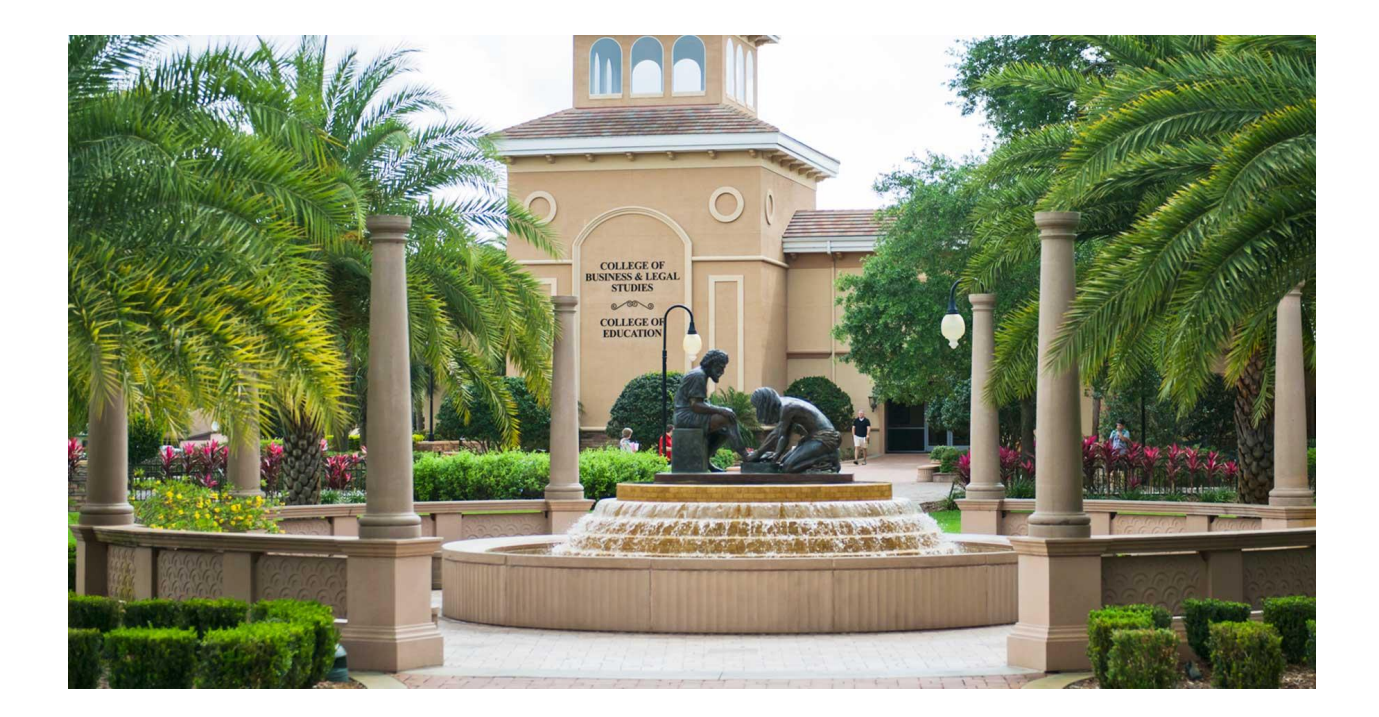

Student Financial Services

Phone Phone appts: 863.667.5018 calendly.com/seusfs

Email

Address

<u>sfs@seu.edu</u>

Student Financial Services 1000 Longfellow Blvd (Addison) Lakeland, FL 33801

A complete guide to understanding the financial aid process and on how to navigate the internet portals.

Student Financial Services

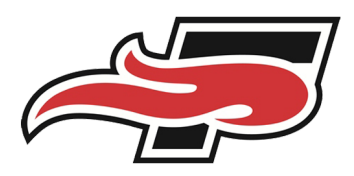

# Checking NetPartner

- Go to seu.edu
- Go to "View Your Award on the Bottom of the page under the financial tab
- Click "Check Your Status"
- Login to NetPartner:
  - If you forgot your pin, click forgot password and follow the directed steps
  - If you are a first time user, select "First Time User"
- Click on the Menu tab in the top left hand corner
  - Select "My Financial Aid" from the drop down to view your awards
  - Select "My Documents" to view your missing documents
    - If there are any documents marked as not received please take the time to fill these out
    - (i.e. Master Promissory Note and eEntrance Loan Counseling)
  - Select "Florida EASE Grant Application" to complete this from

MISSING DOCUMENTS MUST BE COMPLETED FOR AID TO APPLY TO YOUR ACCOUNT.

|                                                                                                    | You are currently logged in as: Grace Baldwin                                          | ( |
|----------------------------------------------------------------------------------------------------|----------------------------------------------------------------------------------------|---|
| × =                                                                                                    | Current Award Year: 2020/2021 My Account Log Out Help                                  |   |
| номе                                                                                                    |                                                                                        |   |
| MY FINANCIAL AID Check your award data                                                                                      |                                                                                        |   |
| MY DOCUMENTS Review missing docume                                                                                          | ents                                                                                   |   |
| FORMS (extra)                                                                                                    |                                                                                        |   |
| RESOURCES                                                                                                    | JEU                                                                                    |   |
| LOAN HISTORY                                                                                                    |                                                                                        |   |
| Florida EASE Grant Application Apply for the EASE                                                                           |                                                                                        |   |
| Welcome Grace                                                                                                    | 2020/2021                                                                              |   |
| Welcome to Net Partner, your financial aid po                                                                               | ortal with Southeastern University!                                                    |   |
| Net Partner is used for reviewing financial aid documentati<br>totals, it does not provide your account charges. Account of | charges are found on JICS Student Information (JICS seu edu) We are here to serve you! |   |
|                                                                                                    | Student Financial Services                                                             |   |
| SOUTHEASTERN UNIVERSITY // FIN                                                                                              | ANCIAL CLEARANCE Traditional Students/Online                                           |   |
| Financial clearance is a requirement for all SEU                                                                            | J students whether they attend the main campus or Addison Ruilding 2nd Floor           |   |
| partner site (Regional Campus/Extension site).                                                                              | Hours: M-E 8:30-4:00                                                                   |   |
|                                                                                                    | SFS@seu.edu                                                                            |   |
|                                                                                                    | 863.667.5018                                                                           |   |
| Traditional Campus Student: Financial Clear                                                                                 | ance Process                                                                           |   |
| All students are required to obtain financial clea                                                                          | Irance before they can be guaranteed their class Student Financial Services            |   |
| registration and housing for the upcoming serie                                                                             | Stel. Citck <u>inere</u> to more mormation. Partner Sites                              |   |
| https://nowarfaide.cou.edu/NatPartnarStudent/Pnllame.conv                                                                   | The College Bound PowerFAIDS® Net Partner Version 25.3.0.129                           |   |

Student Financial Services

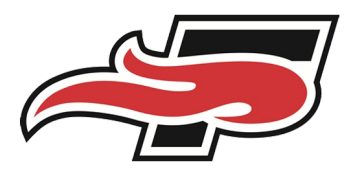

## REMINDER: Setting up Parent Portal

For students to share student information with parents, guardians, or third parties, have them log into JICS, click on the tab at the top labeled "Parent Access" then click on the "Define New Permissions" at the bottom of the page.

- https://jics.seu.edu/ICS/Parent\_Access/
- Options to give access for:
  - Academic records
  - Financial Aid Awards
  - Class Schedule

- Resident Information
- Student Account Information

\*\*Parent Portal permissions are available only at the discretion of the Student. The student, not campus personnel, is the only person able to grant permission to view any portion of the student's data.

| Home Welcome Fire Ready Student Student Finances Emergency Preparedness Graduation Parent Access Housing Campus Card COVID-19 Screening My Pa                                                                                                    |      |
|----------------------------------------------------------------------------------------------------|------|
|                                                                                                    | iges |
| You are here: Parent Access > Home                                                                                                    |      |
| Parent Access Parent Access                                                                                                    |      |
| Home 🗸                                                                                                    |      |
| Quick Links                                                                                                    |      |
| My Pages  Parent Access                                                                                                    |      |
| SEU.edu The Parent Portal gives parents online visibility into student information so they feel comfortable and secure with their                                                                                                    |      |
| MySEU.edu child's higher education experience. It allows students to control and share with parents (or other parties) the information they want online—helping SEU meet the requirements of the Family Educational Rights and Privacy Act (FERPA).                                                                                                    |      |
| Ø Myhre                                                                                                    |      |
| It is our hope that the Parent Portal fosters communication among parents, students, and the institution to give students the support they need while transitioning into a higher education learning environment.                                                                                                    |      |
| The Parent Portal can be used to:  Share student-approved information online with parents, including academic records, class schedules, student accounts, financial aid awards, residence information for parents based on FERPA permissions Track and manage student information for parents based on FERPA permissions Manage and view parental permissions online Share information with parents, guardians, or third parties on a timely basis Enable parents to view information about a single student or multiple students |      |
| Parent Portal permissions are available only at the discretion of the student. The student, not campus personnel, is the only person able to grant permission to view any portion of the student's data.                                                                                                    |      |
|                                                                                                    |      |
| Create Parent Account                                                                                                    |      |
| The following people can currently access your student information. Click to see your defined permissions.                                                                                                    |      |
| Baldwin, Angela Marie                                                                                                    |      |
| Define New Permissions                                                                                                    |      |

Student Financial Services

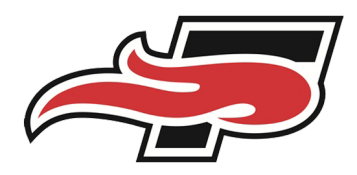

### <u>Checking Balance</u>

- Go to seu.edu
- Click "Login" at the top right corner of the page
- Login:
  - Username example for student Jane Mary Smith (jmsmith)
  - Password is your SEU 20 character password
- Select the "JICS" app icon and login
- Select the "Student Finances" tab
- Scroll down to "My Account Info", select "Nelnet Student Financial Information"
- Parallel to the "Accounts Receivable line will be your balance.
  - If this is a negative balance this means you have overpaid and will be receiving a refund from our office
  - If you select the underlined amount this will pull up an account breakdown

set up a payment plan.

• You can also give your parent or guardian access to your account information from within the Nelnet application.

<u>My Account Info</u>

#### **My Account Info**

Clicking the link below will allow you to Check Your Balance, Make a Payment, or Enroll in a Payment Plan.

Nelnet Student Financial Information

Student Financial Services

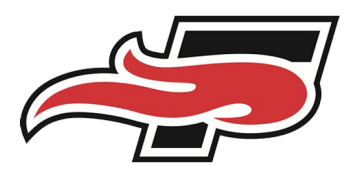

#### Making Direct Payments via JICS

- Log into JICS
- Select the "Student Finances" tab
- Scroll down and select "Nelnet Student Financial Information"
- Select "Make a Payment"

\*\* Credit Card Transactions will charge a 2.9% convenience fee, but you can bypass this by having the funds drawn directly out of your banking account through electronic check.

## Making Payments via a Payment Plan

Southeastern offers 3, 4 & 5 month payment plans each semester.

### Semester enrollment fee \$50

Website: https://mycollegepaymentplan.com/southeastern/ or through JICS portal

| Fall 2023<br>Payment plan available on June 1, 2023.              | Dates to enroll<br>online<br>June 1-June 29<br>June 30-July 28<br>July 29-Aug 30 | Required down<br>payment<br>none<br>none | Number of<br>payments<br>5<br>4<br>3 | Months of<br>payments<br>July-Nov<br>Aug-Nov<br>Sept-Nov | Payment<br>dates<br>1st<br>1st<br>1st |
|-------------------------------------------------------------------|----------------------------------------------------------------------------------|------------------------------------------|--------------------------------------|----------------------------------------------------------|---------------------------------------|
| <b>Spring 2024</b><br>Payment plan available on November 7, 2023. | Dates to enroll<br>online                                                        | Required down<br>payment                 | Number of payments                   | Months of payments                                       | Payment<br>dates                      |
|                                                                   | Nov 7-Nov 29                                                                     | none                                     | 5                                    | Dec-April                                                | 1st                                   |
|                                                                   | Nov 30-Dec 28                                                                    | none                                     | 4                                    | Jan-April                                                | 1st                                   |
|                                                                   | Dec 29-Jan 30                                                                    | none                                     | 3                                    | Feb-April                                                | 1st                                   |

Student Financial Services

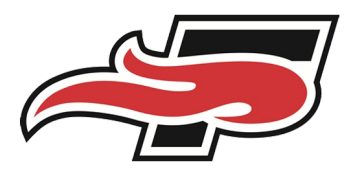

?

### Setting Up Direct Deposit

We have an online direct deposit (ACH) enrollment process for SEU students! You can now set up your direct deposit information with SEU directly from your JICS student account. If or when any money is due to be refunded to you, you'll want to be sure you are set up with direct deposit. This is the most efficient way to receive your funds.

#### <u>What are some of the benefits of setting up direct</u> <u>deposit?</u>

- Easy, secure & expedited access to your funds if/when money is due back to you.
- No paper checks (which are more easily lost and take longer to access and clear your bank)
- Proactively setting up your direct deposit now helps prevent delays in receiving your funds

#### What's next?

- Log into your JICS student account
- Go to the "Student Finances" tab
- Scroll to the bottom and click the green box that says "Set Up Direct Deposit"
- Students must have a U.S. bank to establish direct deposit

#### <u>Direct Deposit (ACH)</u>

▲ You have not signed up for direct deposit. The direct deposit feature will enable Southeastern University to send any refunds directly into your bank account instead of sending a check through the mail. To sign up for direct deposit, have the routing and bank account numbers for the checking or savings account you wish to use. \*\*NOTICE\*\* We are only able to deposit to US banks.

Set Up Direct Deposit Account

Student Financial Services

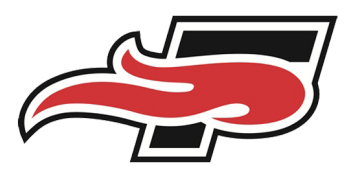

### Student Loans

| Loan Type                           | Description                                                                                                    | How do I accept?                                                                                                    |
|-------------------------------------|----------------------------------------------------------------------------------------------------|----------------------------------------------------------------------------------------------------|
| Federal Direct<br>Subsidized Loan   | Student is responsible for<br>repayment. Does <b>not</b> begin<br>accruing interest until 6 months<br>after student graduates/enrolled in<br>less than six hours.<br>Beginning July 1st, 2023:<br>Interest rate: 5.50%<br>Loan Fee: 1.057%                                                                                                    | Go to <u>studentaid.gov</u> and<br>log in. Complete Direct<br>Loan Entrance Counseling<br>and Direct Master<br>Promissory Note, which                                                                                                    |
| Federal Direct<br>Unsubsidized Loan | Student is responsible for<br>repayment. Begins accruing<br>interest <b>immediately</b> after<br>disbursement while student is<br>attending until it is paid in full.<br>Beginning July 1st, 2023:<br>Interest rate: 5.50%<br>Loan Fee: 1.057%                                                                                                    | authorizes both the<br>Subsidized and<br>Unsubsidized loans (based<br>on eligibility) to be applied<br>to your student account.                                                                                                    |
| Federal Direct<br>Parent PLUS Loan  | Parent is responsible for<br>repayment. Approval based on<br>parent's credit score. <b>Begins</b><br>accruing interest after<br>disbursement while student is<br>attending school and until it's paid<br>in full. Repay 60 days after full<br>loan has disbursed or option to<br>defer payments available.<br>Beginning July 1st, 2023:<br>Interest rate: 8.05%<br>Origination Fee: 4.228% | Go to <u>www.studentaid.gov</u><br>and parents must log in<br>with their FSA ID. Go to<br>the Parent Borrowers tab<br>and complete "Apply for<br>PLUS Loan" and<br>"Complete Promissory<br>Note for PLUS Loan".<br>*If credit is denied, a<br>student may be eligible to<br>receive an additional<br>\$4,000 in unsubsidized<br>loans in student's name. |

Student Financial Services

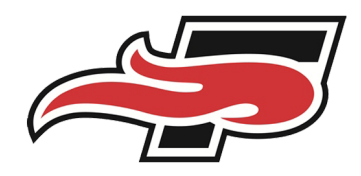

| Direct PLUS Loan Application for Parents<br>William D. Ford Federal Direct Loan Program<br>Federal Direct PLUS Loan Request for Supplemental Information                                                                                                    | START                                                 |  |
|----------------------------------------------------------------------------------------------------|-------------------------------------------------------|--|
| Parents must be logged in using their own FSA ID.                                                                                                    | OME No. 1845-0103                                     |  |
| Learn More Preview a read-only version of the Parent Direct PLUS Loan Application                                                                                                    | Form Approved<br>Exp. Date 09/30/2020                 |  |
| Some schools may have a different process for obtaining the additional information needed to process your Direct PLUS L<br>participates in this process after you select a borrower type below or by contacting the school's financial aid office.                                                                                                    | can application. You may verify that your school      |  |
|                                                                                                    |                                                       |  |
| Your school will tell you what loans, if any, you are eligible to receive. If you have questions regarding your loan eligibility, t<br>loan will be disbursed (paid out), or no longer wish to receive the loan, contact your school's financial aid office.                                                                                                    | ne next steps in the processing of your loan, when th |  |
| Your school will tell you what loans, if any, you are eligible to receive. If you have questions regarding your loan eligibility, t<br>loan will be disbursed (paid out), or no longer wish to receive the loan, contact your school's financial aid office.<br>PLUS MPN for Parents                                                                                                    | ne next steps in the processing of your loan, when th |  |
| Your school will tell you what loans, if any, you are eligible to receive. If you have questions regarding your loan eligibility, t<br>loan will be disbursed (paid out) or no longer wish to receive the loan, contact your school's financial aid office.<br>PLUS MPN for Parents<br>Use this MPN for Direct PLUS Loans available to eligible parents of eligible dependent undergraduate students.                                                           | start                                                 |  |
| Your school will tell you what bans, if any, you are eligible to receive. If you have questions regarding your ican eligibility, t<br>loan will be disbursed (paid out) or no longer wish to receive the loan, contact your school's financial ad office.<br>PLUS MPN for Parents Use this MPN for Direct PLUS Loans available to eligible parents of eligible dependent undergraduate students. Parents must be logged in with their own FSA ID.               | start                                                 |  |
| Your school will tell you what loans, if any, you are eligible to receive. If you have questions regarding your loan eligibility, to<br>loan will be disbursed (paid out), or no longer wish to receive the loan, contact your school's financial ad office.<br>PLUS MPN for Parents Use this MPN for Direct PLUS Loans available to eligible parents of eligible dependent undergraduate students. Parents must be logged in with their own FSA ID. Learn More | START<br>OMB No. 1845-0068 • Form Approve             |  |

# How Do I Decline Loans?

Once the loan documents (Entrance Counseling and Master Promissory) are completed these loans will be considered accepted. If you wish to decline the loans please email student financial services (<u>sfs@seu.edu</u>) to confirm you will be declining the loans.

### When Do I Complete these Documents?

As soon as possible. Loans will not originate and disburse until the SFS Office has received the required documents from you. Once we receive documents and the loan originates, the funds will be applied to your Southeastern Student Account. Loans can only be originated during the current semester. Contact your loan servicer for questions regarding repayment options.

### Finding Your Loan Balances and Repayment Options

Go to studentaid.gov to find your loan service provider. Here you can login, renew documents, find repayment options, and check interest accruement.